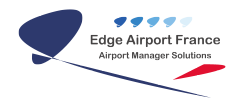

# AMInvoicing - Mise en place de la comptabilite

**Edge Airport France** 

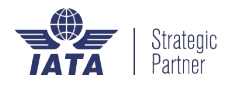

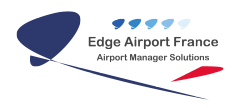

## Table des matières

| AMInvoicing : Mise en place de la comptabilite                 |
|----------------------------------------------------------------|
| Etablir le plan comptable général                              |
| Accéder au plan comptable                                      |
| Créer les différents comptes                                   |
| Affecter les collectifs clients / fournisseurs                 |
| Renseigner les comptes de TVA                                  |
| Entrer un nouveau taux de TVA                                  |
| Modifier le taux de tVA                                        |
| Ventiler les tiers                                             |
| Attribuer le/les journaux                                      |
| Définir les codes de ventilation comptable (ICV)               |
| Définir les codes de ventilation comptable : codes + intitulés |
| Supprimer un ICV,                                              |
| Affecter des comptes de vente (ACV)                            |
| Annexe                                                         |
| Collectifs clients / fournisseurs et comptes de TVA            |
| Edge Airport France                                            |

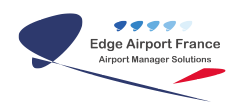

# AMInvoicing : Mise en place de la comptabilite

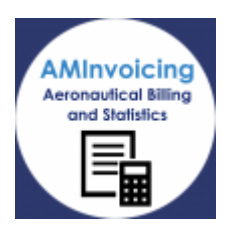

Le logiciel Airport Manager AMInvoicingvous permet de gérer toutes vos données aéroportuaires.

Dans un souci de mutualisation des données, AMInvoicing s'appuie sur des règles de codification.

Ce guide utilisateur va vous aider dans la mise en place de la comptabilité.

Toutes les opérations décrites nécessitent d'être connecté(e) à Airport Manager Invoicing.

## Etablir le plan comptable général

## Accéder au plan comptable

| (ARPORT) ARPORT MANAGER - Gertion a                                                                              | ekroportueire 215.01                                                                                                    |                                                                                                    |
|----------------------------------------------------------------------------------------------------|----------------------------------------------------------------------------------------------------|----------------------------------------------------------------------------------------------------|
| Données techniques Clients Advonefs T.                                                                           | aille Programmer de vol Mouvements Statistiques Factus                                                                                                    | ation Comptabilité Meccagerie Quitter                                                                                                    |
| Bent Files yous Airpo<br>Cate du jour 1950 (2010)<br>Victore login 2011<br>Mot de pause are<br>Queden Victore 60 | rt Manager Gestion airoportuaire<br>a t63wWFT Ecc View Common<br>Des M6502P M650481 +<br>2015 PR08CRT Borre Annie 2015 -<br>2015 PR08CRT Borre Annie 2015 -<br>Review Level | Etet des ventes & Echéancies clients<br>Etat des ventes par période de factulation Da au<br>Etat des ventes de carburant<br>Ventilation comptable des ventes<br>Edition comptable des ventes<br>Exportation comptable des ventes |
| Sae (200 · Admin                                                                                                 | Plan compteble, comptes généreux<br>Comptes auxiliaires clients<br>Entites de journaux                                                                                      | Fichies comptables  Suivi comptable Tableau de bord cuivi des ventes                                                                                                    |
|                                                                                                    | Codes et affectation des comptes de vente                                                                                                    |                                                                                                    |

- Cliquer sur l'onglet **Comptabilité** dans le menu principal de Airport Manager Invoicing.
- Cliquer sur Fichiers comptables dans le sous-menu.
- Cliquer sur Plan comptable, comptes généraux dans le sous-sous-menu.
  - La fenêtre Plan comptable s'ouvre.

| 19042916<br>405 av 3094295                                   | a see                                                                                                    | . <b>=</b> |       |            |           |             |          |            |          |                |      |
|--------------------------------------------------------------|----------------------------------------------------------------------------------------------------|------------|-------|------------|-----------|-------------|----------|------------|----------|----------------|------|
|                                                              | and the second second sec |            |       |            |           |             |          |            |          |                |      |
| Distant side for d'une sales                                 | e jour groupen het divenders.                                                                                                    |            |       |            |           |             |          |            |          |                |      |
| Distance rate for direction                                  | e pour groupes her disconten.<br>Tertituit die somepte                                                                                                    | Calent     | Fande | Analytique | Service 1 | Caretion 2  | Letiar-1 | Carolian & | Lation 1 | Complex report | Are  |
| Distance rate for d'are colore<br>B Completion<br>• 7000     | a pour proper foi données.<br>Settină du somple<br>Aufres indevinces el mantes                                                                                                    | Calent     | Zanik | Andphyse   | Gardian 1 | Carolises 2 | Genter-1 | Center 6   | Lastan's | Complex report | A 10 |
| Exclanation for Parenation<br>E Complexities<br>7080<br>7080 | r pour grouden her disonders<br>Initialit das sompler<br>Aufles milieviences of maintes<br>Aufles milieviences of disits                                                                                                    | Calend     | Fande | Andyleper  | Service 1 | Carefinen 2 | Lesiar.1 | Tantian 6  | latian 1 | Complex report | A.,  |

### **Créer les différents comptes**

Pour établir le plan comptable général, certains comptes sont à créer en priorité :

- les comptes de **classe 4** :
  - **40XXXX** fournisseurs
  - 41XXXX clients
  - **4457XX** TVA
- Les comptes de **classe 5** :
  - **512XXX** bangues
  - **53XXXX** caisses
- Les comptes de **classe 7** :
  - **706XXX** prestations de service
  - **707XXX** ventes de marchandises

Pour créer les comptes, veuillez suivre la procédure suivante :

- Cliquer sur l'onglet **Ajouter** de la barre de menu ou sur la touche **F2** du clavier.
  - La fenêtre *No de compte* s'ouvre.

| No de c | ompte         |        | × |
|---------|---------------|--------|---|
| No du o | ompte à créer | :      | 1 |
|         | OK            | Annuer |   |

- Saisir le numéro de compte à créer dans le champ dédié.
- Cliquer sur **OK** pour valider.

#### Affecter les collectifs clients / fournisseurs

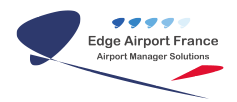

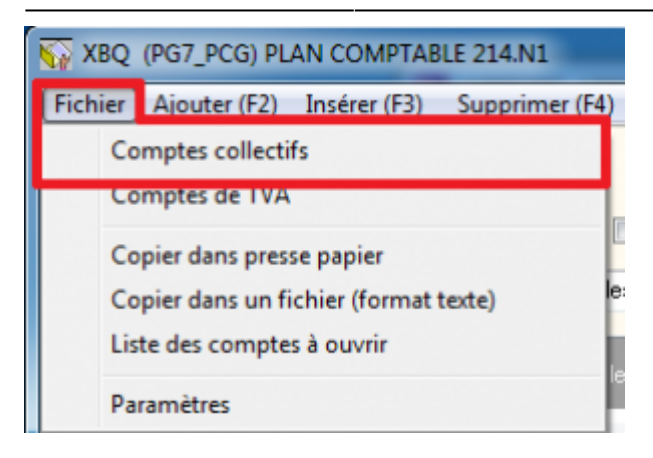

- Cliquer sur l'onglet **Fichier** dans la barre de menu.
- Cliquer sur **Comptes collectifs** dans le sous-menu.
  - La fenêtre *Collectif clients* s'ouvre.

| Collectif clients                     |
|---------------------------------------|
| Clients 411100<br>Fournisseurs 401000 |

- Modifier les champs nécessaires.
  - La fenêtre Avertissement s'ouvre.
- Cliquer sur **Oui** pour valider les changements.

#### Renseigner les comptes de TVA

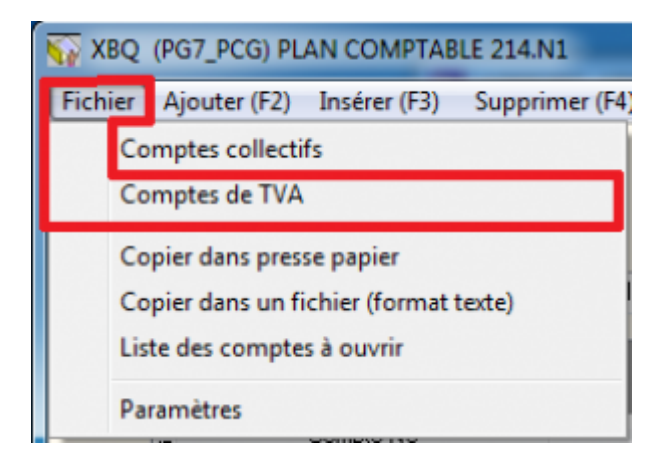

- Cliquer sur l'onglet **Fichier** de la barre de menu.
- Cliquer sur **Comptes de TVA** dans le sous-menu.
  - La fenêtre Taux de TVA s'ouvre.

#### Entrer un nouveau taux de TVA

| Ajouter (F. | i) Suppr  | irner (F4) Er                      | nregistrer (F8) Qu                | itter      |          |        |
|-------------|-----------|------------------------------------|-----------------------------------|------------|----------|--------|
|             |           |                                    | u menden den el en                |            |          |        |
|             |           |                                    |                                   |            |          |        |
| Code        | Там       | T va Collectée                     | Twa Déductible                    | TWA_EXPORT | Juigiau  | Code 2 |
| Code        | Таля      | T va Collectée<br>445711           | Tva Déductible<br>445711          | TWA_EXPORT | Jungilau | Code 2 |
| Code<br>[   | Tau<br>20 | T va Collectée<br>445711<br>445711 | Twa Déducible<br>445711<br>445711 | TWA_EXPORT | uelipsut | Code 2 |

- Cliquer sur l'onglet **Ajouter** de la barre de menu ou sur la touche **F2** du clavier.
  - Une ligne s'ajoute en bas du tableau.
- Renseigner les champs.
- Cliquer sur l'onglet **Enregistrer** du menu ou sur la touche **F8** du clavier pour enregistrer.

Voir annexe s'il existe déjà une base client et que le compte collectif client a été changé.

#### Modifier le taux de tVA

- Cliquer sur la ligne à modifier.
- Modifier le taux de TVA.
- Créer un nouveau code de TVA en reprenant les données du taux à modifier.
- Saisir une date de fin de validité de ce taux.
- Saisir dans la colonne Code2 le numéro de code TVA qui vient d'être modifié et qui prendra effet à compter de la date de fin de validité du taux.
- Cliquer sur l'onglet **Enregistrer** du menu ou sur la touche **F8** du clavier pour enregistrer.

## **Ventiler les tiers**

- Définir la méthode de numérotation ou de codification des tiers en choisissant une des méthodes suivantes :
  - numérotation manuelle ;
  - numérotation automatique ;
  - numérotation automatique identique code client ;
  - numérotation automatique mode de règlement.

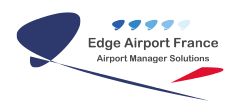

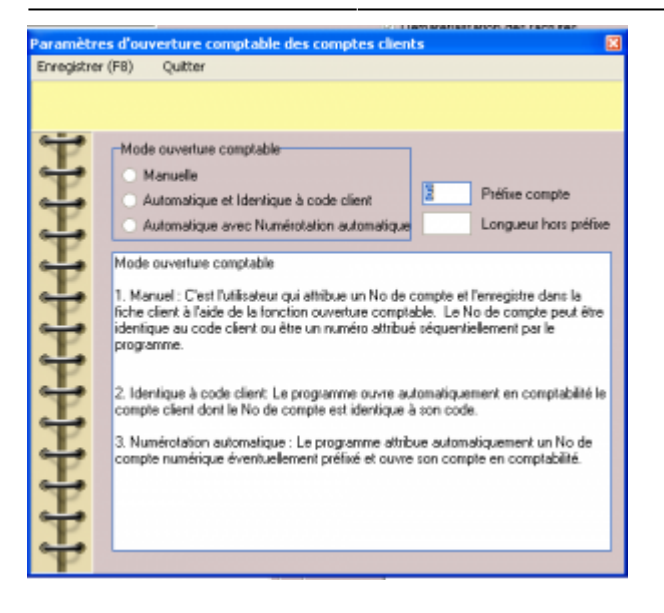

- Définir le préfixe du compte (s'il y en a un).
- Définir la longueur du numéro de compte.
- Définir le cadrage (droite ou gauche).
- Filler le cadrage (caractère de complétion du compte).
- Définir un numéro de compte client divers (PCGDIV) si nécessaire :
  - $\circ\,$  aller dans la fiche client ;
  - aller dans fichier : paramètres et ouvertures comptables ;
  - saisir le mot de passe (c'est celui du compte admin :en créer un s'il n'y en a pas [] table sys\_uti).

| PAM AERODROME DE PAINTERS LES PLUOLS. (CLI) CLIENTS                        | \$ 213.62                      |                                                                                                    |
|----------------------------------------------------------------------------|--------------------------------|----------------------------------------------------------------------------------------------------|
|                                                                            |                                |                                                                                                    |
| Code client                                                                | Clent dvers   <br>Transtaire   | Relevé de neuverients<br>- Pacturation des hait lives<br>- Dématistatication des factures<br>- Sent à |
| Adesses.de.foethaation Ecospie Andytique                                   | Loge Congegnie                 | Conversion                                                                                            |
| Identifé & adence   Reportaio téléphonique   Prin retu & remines   Facture | fan pélodique   Ties à facture | Redevances domaniales    Fortait attenissages    D                                                    |
| Aderee .                                                                   | Mot de passe                   | Atten cour                                                                                            |
| Page AUSTRALE                                                              | _                              | Co. Saturaké pa délaz                                                                                 |
| Telighone Postside                                                         | _                              | Jan ja                                                                                                |
| SILA                                                                       |                                |                                                                                                    |
|                                                                            |                                |                                                                                                    |

D'autres paramètres peuvent être nécessaires, c'est la table *air\_par* qui contient ce genre d'informations.

## Attribuer le/les journaux

- Définir le ou les journaux des ventes
- Les affecter aux natures de ventes correspondants.

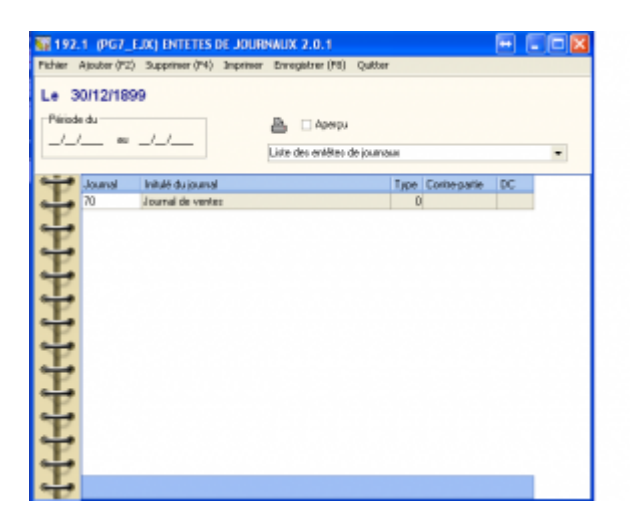

- Créer le journal (Ajouter F2),
- L'affecter aux différentes natures de ventes.

| <b>30</b> 7.4 M | (ACV) Affectation des comptes de         | vente 213.31         |                                                                                  |         |                              |            |  |
|-----------------|------------------------------------------|----------------------|----------------------------------------------------------------------------------|---------|------------------------------|------------|--|
| ficher -        | Abutar IPD Theirer iks watres codes de r | entiation (PD - 5.pp | offer (PO)                                                                       | Greater | e-216 Inpriner Gutter        |            |  |
| Le 0            | ALETIGO 13                               |                      | Compton gliabridges     Les Hock contait successed no de photodox pointes:     S |         |                              |            |  |
| ENOY:           | Reiser de conte                          | Jaural               | 1000                                                                             | 4.01    | No.4                         | Completion |  |
|                 | MPRHALTIGER                              | 11 11                | 14                                                                               | 46      | FTMS FDE3                    | 76         |  |
| DOM             | DOMONDALE                                | Journal Irel         | all-Asimum                                                                       | 4       |                              | 76         |  |
| DO:             | DICTURATION ALL COMPTANT                 | 74 Au                | and & rest                                                                       |         |                              | 78         |  |
|                 |                                          |                      |                                                                                  | 1471    | ATTERNISSAGE                 | 78         |  |
|                 |                                          |                      | 1.                                                                               | Bid.    | BAL RADE                     | 78         |  |
|                 |                                          |                      | T                                                                                | étt.    | COMMISSION/BILLETS ET DIVERS | 78         |  |
|                 |                                          |                      | -                                                                                | 0.04    | COMMISSION SUR CAREURANT     | 742        |  |
|                 |                                          |                      |                                                                                  | 0.041   | OBMANNAL.                    | 76         |  |
|                 |                                          |                      | 11.                                                                              | 104     | ENERGIE REVENIEUE            | 798        |  |
|                 |                                          |                      | P                                                                                | DIC.    | OWNERLINE DODLUDWETTE        | 78         |  |
|                 |                                          |                      | -                                                                                | 18.1    | COMPUPATI ET PUEL            | 702        |  |
|                 |                                          |                      |                                                                                  | Photo:  | PANSAGERS                    | 28         |  |
|                 |                                          |                      | P.                                                                               | 1980    | PROBUITS DHERS               | 28         |  |
|                 |                                          |                      | 100                                                                              | PRK     | STATION/ND40/1               | 78         |  |
|                 |                                          |                      | 200                                                                              | 1144    | Teles-Innwescales            |            |  |

Toutes les natures de ventes **doivent** avoir un journal qui lui est associé.

## Définir les codes de ventilation comptable (ICV)

## Définir les codes de ventilation comptable : codes + intitulés

- Cliquer sur Ajouter .
- Définir un code et un intitulé.

## Supprimer un ICV,

- Cliquer sur la ligne à supprimer
- Cliquer sur **F4** (ou sur le menu supprimer).

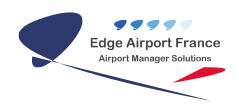

## Affecter des comptes de vente (ACV)

| ICV.  | 1.00.00                                | doubtine 1 | doubtine 2 | Assisting 3 | Assistance 4 | Landria of |
|-------|----------------------------------------|------------|------------|-------------|--------------|------------|
| ABR   | ADPLIAVION DE PASSAGE                  |            |            |             |              |            |
| APE   | AUTRES PRODUITS EXCEPTIONNELS          |            |            |             |              |            |
| APT   | AUTRES PRODUITS PINANCERS              |            |            |             |              |            |
| APT   | AFFRANCHISSEMENT POUR TIERS            |            |            |             |              |            |
| A55   | ASSISTANCE                             |            |            |             |              |            |
| ATT   | ATTERRISSAGE                           |            |            |             |              |            |
| BAL.  | BALISABE                               |            |            |             |              |            |
| EL.   | COMHISSION/DILLETS ET DIVERS           |            |            |             |              |            |
| CAA.  | CONTRIBUTION CAA                       |            |            |             |              |            |
| CCS   | CONTRIBUTION CONSEIL GENERAL           |            |            |             |              |            |
| 100   | CONTRIBUTION CO                        |            |            |             |              |            |
| CDM   | CONTRIBUTION CHAMORE DES METIERS       |            |            |             |              |            |
| COM.  | COMMISSION SUR CARBURANT               |            |            |             |              |            |
| DOC   | PRODUITS DIVERS DE GESTION COUPANTE    |            |            |             |              |            |
| DOM   | O DMMANIA.                             |            |            |             |              |            |
| EAU.  | EAU REVENDUE                           |            |            |             |              |            |
| EDF   | ENERGIE REVENDUE                       |            |            |             |              |            |
| DC.   | OUVERTURE E-DEPTIONNELLE               |            |            |             |              |            |
| FlA.  | FONDS FM/TA                            |            |            |             |              |            |
| FDC . | OINERS FRAIS DE FACTURATION            |            |            |             |              |            |
| FOI   | REDEXANCE FOR                          |            |            |             |              |            |
| JET   | CARBURANT ET FUEL                      |            |            |             |              |            |
| LEP   | LOCATION ESPACE PUB                    |            |            |             |              |            |
| MAT   | LOCATION DE MATERIEL                   |            |            |             |              |            |
| FROC. | PASSAGERS                              |            |            |             |              |            |
| PDI   | PRODUITS DES CESSIONS D'INMOBILISATION |            |            |             |              |            |
| PPD   | PRODUITS DIVERS                        |            |            |             |              |            |
| PP#   | STATIONNEMENT                          |            |            |             |              |            |
| DPS   | QUOTE-PART DES SUBV.D1NV. TRANSP. AU   |            |            |             |              |            |
| PIAM. | DEDDICE CHID AMODITIOSEMENT            |            |            |             |              |            |

ventilation comptable en tenant compte de la codification (comptes génériques).

• Cliquer sur Insérer les autres codes de ventilation comptables.

| 31744                    | (RCN) Affectation des comptes o               | ie nenie 213,31 |             |            |                                                                                                    |                       |     |
|--------------------------|-----------------------------------------------|-----------------|-------------|------------|----------------------------------------------------------------------------------------------------|-----------------------|-----|
| Fahier                   | Alpader (F2) - Andres Ins. auferes codes cite | umbhilev(71) la | (P1) minute | Everyphic  | er (Fil) Septimer Quiller                                                                                |                       |     |
| Le C                     | 60712013                                      |                 | Comp        | tas gia    | d tiques                                                                                                 |                       |     |
| 01/92                    | 2013 au 21/87/2012                            |                 | Leville     | in complex | processi contente los consultores de substituíos subort                                                  | he i                  |     |
| _                        |                                               |                 | S<br>X Rep  | pine Tri4. | 1 - Iounis & TVN. 0 - Excelet de TVA<br>0 - Sounis. 1 - Excelet. 2 - Excelete UE. 3<br>le rode TVA (O.1) | Exe France (C.B. 2624 | 141 |
|                          |                                               |                 | S for       | mholios    | Tindica comptable-de-la mationalité                                                                      |                       |     |
| No.                      | de verte et journeux                          |                 | Z fre       | ilement op | iclipe                                                                                                   | Apequi                |     |
| AD4Y                     | Mature-de-vorte                               | loand           | 1000        | 10V        | 1845                                                                                                    | Corgite No.           |     |
| <ul> <li>A(1)</li> </ul> | AERONAITIGUE                                  | 78              |             | 199        | TARES PARAMISCALES                                                                                       |                       |     |
| 0.04                     | COMMAN                                        | 78              | 11.         | Jan.       | AUTHOR PRODUCTS EXCEPTIONNELS                                                                            |                       |     |
| PAC.                     | NCTURATONIAL COMPTING                         | 78              | T           | 149        | ALTRES PERCEPTS FINANCERS                                                                                |                       |     |
|                          |                                               |                 |             | HP1        | AFTRANCHISSEMENT POUR TIERS                                                                              |                       |     |
|                          |                                               |                 |             | 195        | ASSISTANCE                                                                                               |                       |     |
|                          |                                               |                 | 11          | TTa        | AFTERVISSAGE                                                                                             |                       | _   |
|                          |                                               |                 | T           | 1.04       | SALISASE                                                                                                 |                       |     |
|                          |                                               |                 |             | Law.       | CD64010DL/BLLETURT D/UP/0                                                                                |                       |     |
|                          |                                               |                 | -           | DM         | CENTRIEUTION CAN                                                                                         |                       | _   |
|                          |                                               |                 | TP.         | 000        | CONTRIBUTION CONSEIL GENERAL                                                                             |                       | _   |
|                          |                                               |                 | 10          | 00         | CENTREUTION CCI                                                                                          |                       | _   |
|                          |                                               |                 | 640         | 0.04       | CENTREUTION ON MORE DESINCTERS                                                                           |                       |     |
|                          |                                               |                 | 14          | 0.041      | CDMMISSEN SUR CARGINALE                                                                                  |                       |     |
|                          |                                               |                 | TF.         | H BOC      | PRODUCTS DIVERS DE GESTION COUPANTE                                                                      |                       | _   |
|                          |                                               |                 | 1           | L DAL      | END REVENUE                                                                                              |                       |     |
|                          |                                               |                 |             | Hon        | ACCOUNTS FOR A                                                                                           |                       | _   |
|                          |                                               |                 | 1           | Him        | LOCATION FORMER BUR                                                                                      |                       | _   |
|                          |                                               |                 | F           | They're    | INCOMPANY OF AN AVAILABLE                                                                                |                       |     |
|                          |                                               |                 | 100         | Time .     | PROPERTY NEW PROPERTY COMPACIES IN A VIEW                                                                |                       |     |

- La liste des codes ICV que vous avez créé s'affiche.
- Leur affecter un numéro de compte.

Ce numéro de compte indique pour chaque ICV, le compte dans lequel la facture sera ventilée.

La codification en comptes génériques (utilisation des caractères de

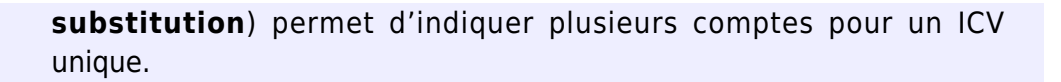

## Annexe

### Collectifs clients / fournisseurs et comptes de TVA

S'il existe déjà une base client et que le compte collectif client a été changé, il faut également le changer pour tous les clients existants. Pour ce faire, 2 méthodes sont possibles :

• directement dans la base grâce à la requête :

update pg7 ide set collectif = :newcollectif ;

• dans le compte auxiliaire client de Airport Manager

×

From:

https://edgeairport.alwaysdata.net/wiki/ - Documentation Embross (ex Edge Airport)

Permanent link:

× https://edgeairport.alwaysdata.net/wiki/doku.php?id=guides:utilisation:aminvoicing:miseenplacecompta&rev=1499342349

Last update: 06/07/2017 13:59

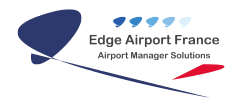

# **Edge Airport France**

## **Airport Manager Solutions**

Phone: +33 553 801 366

Service commercial : contact@edge-airport.com

Support technique : support@edge-airport.com

Edge Airport France SAS au capital de 150 000 €

RCS Bergerac 529 125 346 Les Lèches TVA : FR53529125346 / EORI : FR52912534600039

Tel: +33(0)553 801 366 contact@edge-airport.com www.edge-airport.com